# Sjötid web - Instruktion registrering och inloggning

# Innehåll

| Inledning    | . 2 |
|--------------|-----|
| Registrering | . 3 |
| Inloggning   | . 6 |

# Inledning

Använd en dator eller telefon med Chrome, Edge eller Safari. (Även Explorer fungerar, men vissa funktioner försvinner.)

Surfa till https://www.sjotid.se/ och ungefär denna bild visas

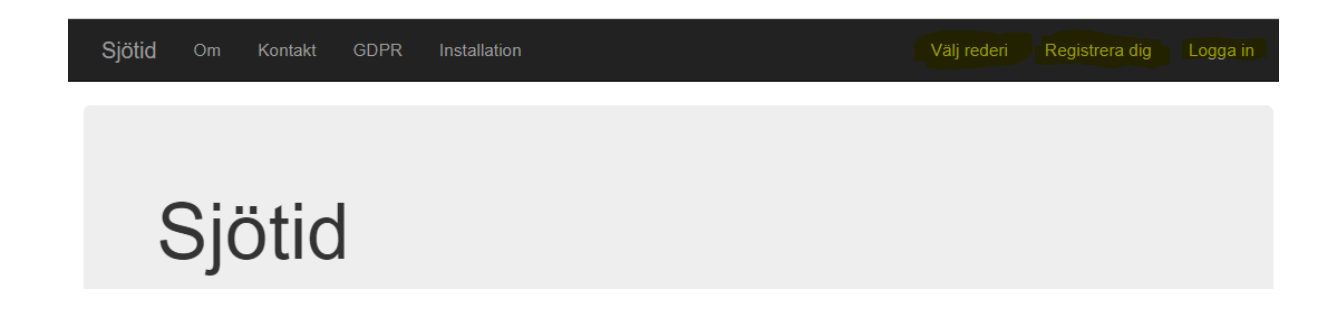

Till höger i bild finns 3 menyer, välj Registrera dig om det är första gången denna web används!

Är du redan registrerad, använd Logga in, eller om du vill se uppgifter från tidigare tjänst på annat rederi, använd Välj Rederi innan inloggning i det rederi du vill se information från.

# Registrering

#### Välj Registrera dig och följande händer

| Sjó                                                                                      | ötid   | Om  | Kontakt | GDPR | Installation | Välj rederi | Registrera dig | Logga in |
|------------------------------------------------------------------------------------------|--------|-----|---------|------|--------------|-------------|----------------|----------|
| Webben använder cookies för att underlätta din använding av denna. Mer info finns i "Om" |        |     |         |      |              |             |                |          |
| Acc                                                                                      | eptera | Nej | Ångra   |      |              |             |                |          |

### Välj rederi

Innan du kan logga in eller registrera dig måste du välja vilket rederi du vill åtkomst till Du kan ha inloggning till fler än ett rederi, men du måste välja ett rederi åt gången via denna sida

#### Och det beror på att webben i detta läge inte vet var du vill logga in eller registrera din inloggning.

Om du här väljer att acceptera "cookies" kommer det val du gör att vara sparat intill dess du använder menyn Välj rederi på eget initiativ, eller intill dess "cookien" anses förbrukad.

Webben kommer att fungera även **utan** att du accepterar, men frågan om att välja rederi kommer att komma vida varje användning av webben samt förvalt fartyg vid tidsregistrering inte kommer att vara förvalt mellan gångerna webben används.

#### Välj sedan det rederi du vill Registrera din inloggning i

#### Och nu inträffar det som förvirrar en del! Från val av rederi styr webben automatiskt till Logga in!

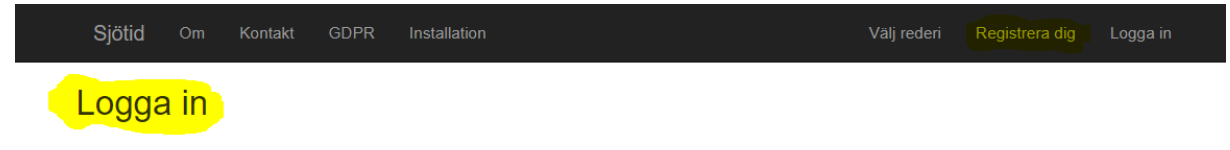

Det beror på att webben inte vet om du är en registrerad användare som vill logga in i annat rederi eller om du just håller på att registrera dig, <u>så du måste på nytt välja Registrera dig!</u>

Och då visas denna sida

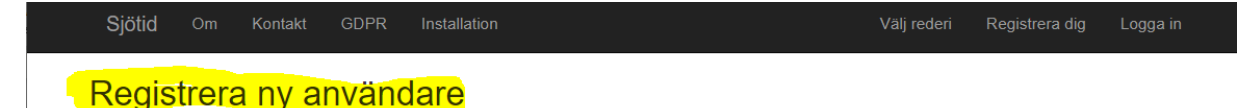

| Mail                              | Station, silving This are |
|-----------------------------------|---------------------------|
| Password                          |                           |
| Ve <mark>rifiera passwo</mark> rd |                           |
|                                   | Registrera                |

Här ska du nu ange

- 1. Den email-adress som finns i ditt "personkort" i systemet Sjötid
- 2. Password/lösenord
- 3. Verifiera med password/lösenord som ska vara likadant som föregående

Och här följer en provkarta på dom fel som kan inträffa

#### OBS! Tyvärr visas inte felmeddelanden på samma ställe och eller sätt i formuläret! Håll koll!

- 1. Det du har angivet som en emailadress verkar inte vara en sådan. Typ saknas @, eller fler än en @ o.s.v.
- "Password/Lösenord kan ej verifieras! Ej Samma!" = dom två lösenord du har angivit stämmer inte
- 3. "Emailadressen finns inte registrerad på någon anställd i Sjötid för rederi....." = det verkar inte som om den emailadress du försöker att logga in med är det som ska användas i Sjötid....
- 4. "Passwords must be at least 6 characters. Passwords must have at least one non letter or digit character. Passwords must have at least one digit ('0'-'9')" = ursäkta att webben inte kan prata svenska... Lösenordet ska var minst 6 tecken långt, innehållande ett "specialtecken", typ !;), samt en siffra

Förhoppningsvis blir du till slut inloggad, och kan ta del av dom olika funktioner som finns i Sjötid beroende på vad ditt rederi erbjuder.

| Se dag | Journal | Hej <del>, na line of the state of the state of t</del> | Logga ut |
|--------|---------|----------------------------------------------------------------------------------------------------|----------|
|        |         |                                                                                                    |          |
|        |         |                                                                                                    |          |

## Inloggning

Se i stort vad som gäller avseende regler för vilka fel som kan inträffa, bortsett från att lösenord ska anges 2 ggr. Här gäller en gång, men i övrigt samma regler, vilket det nog har upplysts om vid registrering...

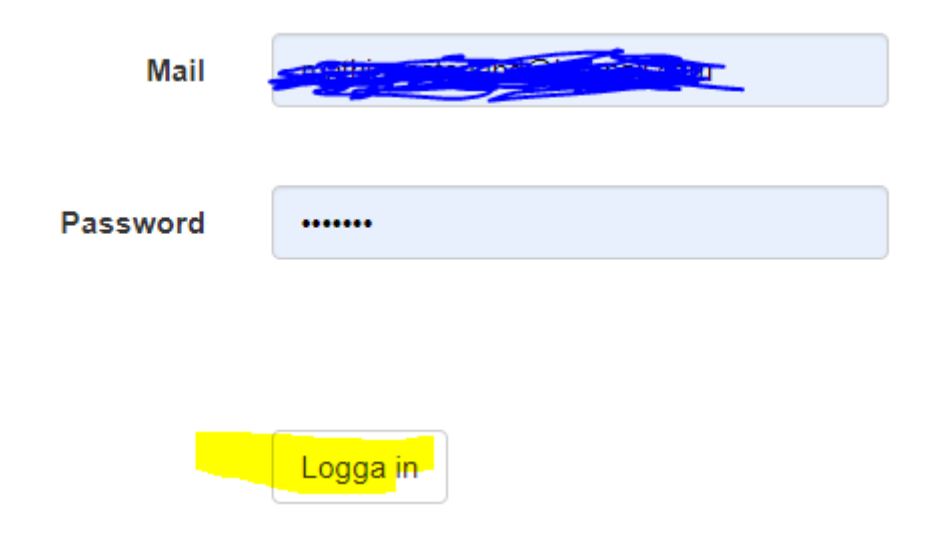

Och det kan ju hända... Det var ett tag sedan jag loggade in....

Kan det vara något av dom här alternativen som står i inloggningsformuläret?

Registrera dig som användare

Har du glömt ditt password?

Är det möjligen så att du inte är registrerad? Se Registrering

Har du glömt? Välj detta alternativ och...

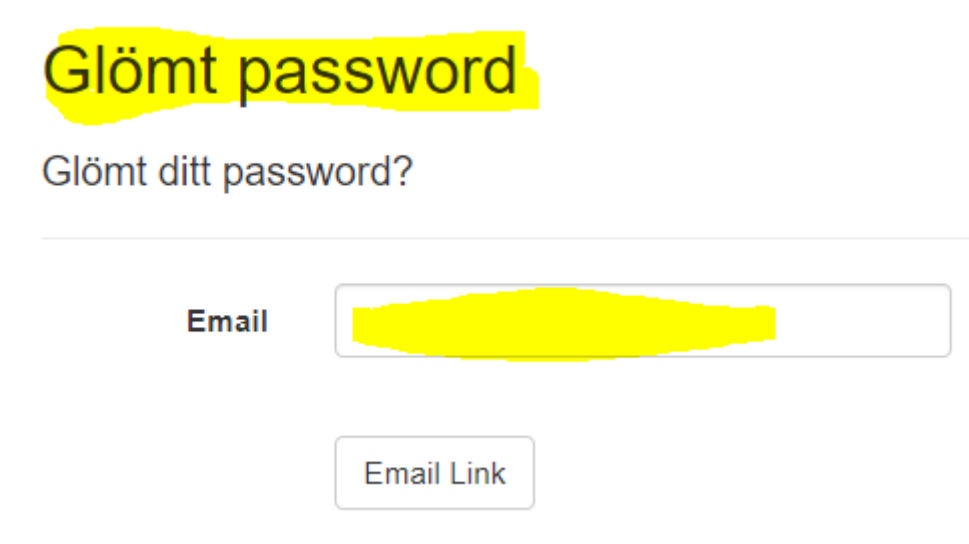

Fyll i de uppgifter som önskas och följ instruktioner i kommande mail